# ASDMARKETWEEK

# Welcome to the ASD Event App!

Here's how to use our app.

# **STEP 1**

You MUST be registered for the August 2024 ASD

Market Week to access the Event App

# **Register for ASD Market Week**

- 1.Go to the ASD Market Week registration page here
- 2. Enter your company name as it appears on your booth contract
- 3. Enter the password you received in your Booth Confirmation email should you have questions regarding your password for registration, contact your Customer Success Manager
- 4. Click on "Add/Edit Staff" and follow the prompts on your screen to complete your staff registration

| COMPANY                 | REGISTRATIC        | N ADD               | ADD/EDIT STAFF 🗲       |  |
|-------------------------|--------------------|---------------------|------------------------|--|
| Registration<br>Type(s) | Allotment<br>Total | Total<br>Registered | Allotment<br>Available |  |
| Exhibitor               | 3                  | 0                   | 3                      |  |

Each exhibiting company receives 3 badges per 10x10 booth. While we recognize that some companies will require additional badges, please be aware that such requests for additional badges will be reviewed by Show Management and will require approval.

You MUST be on a laptop/desktop device to complete **steps 2 - 3**.

# LOGIN FOR THE FIRST TIME

- 1.Go to app.asdonline.com
- 2. Click the Login button
- 3. Your username is the email address you used to register for ASD Market Week. Your password is your registration ID number (reference your registration confirmation email or you Event App welcome email. If you need assistance, please send an email to

MARKE

events23@emeraldx.com)

#### 4. Update your password and click "Create Account"

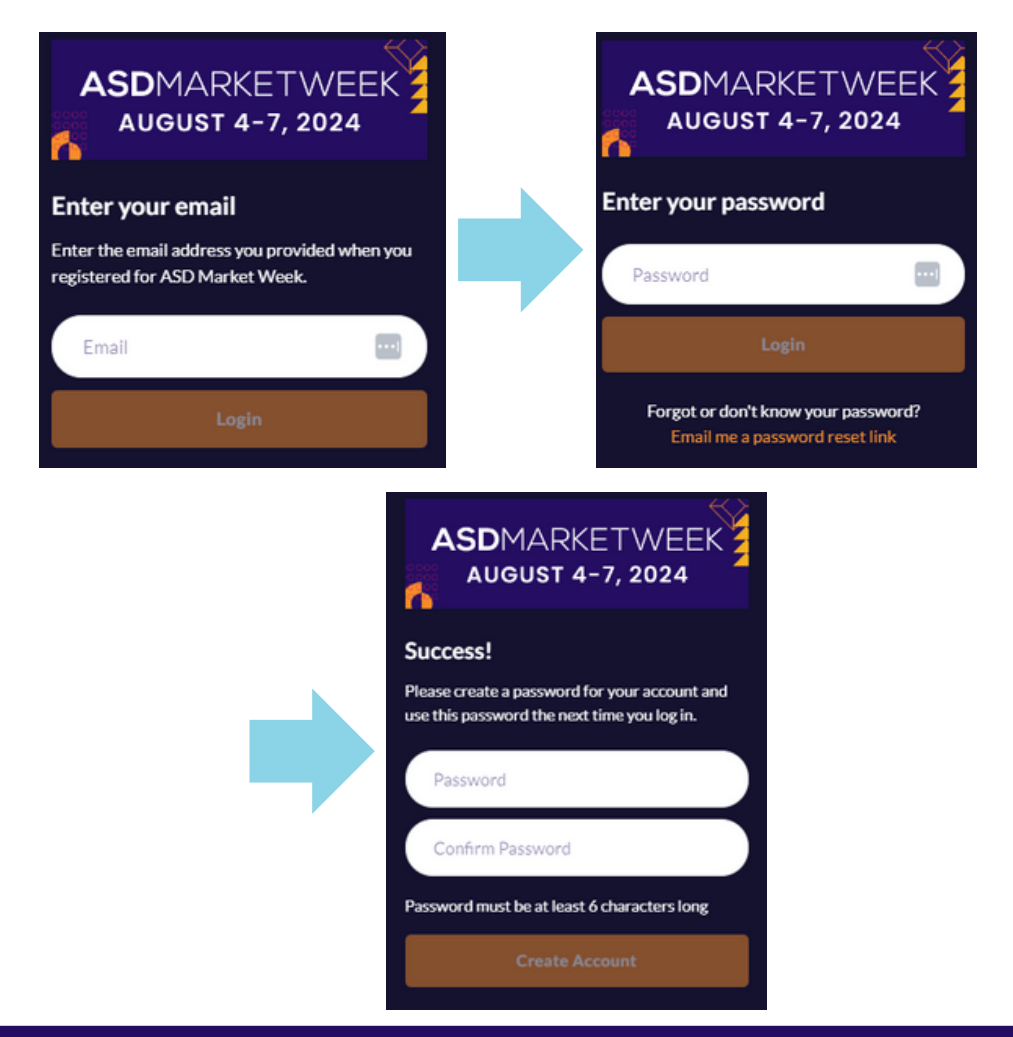

#### **CREATING YOUR COMPANY TEAM**

Your "Team" is a centralized place where you and other company staff can collect contacts, score and export leads, receive and respond to messages from attendees, and organize your onsite schedule.

If you are the first member of your company to log into the Event App, you will be prompted to set up your Team, and will be the default Admin user for your Team. You company Team name is only visible to Team members. Should you want to change your Team Admin user, contact ASD at <u>events23@emeraldx.com</u>.

#### Complete your Company Info

Questions may vary depending on the information your company provided in the Exhibitor Dashboard.

| Complete your profile<br>Please complete your profile as thoroughly as possible. The more we know about you, the<br>better we can match you to the best people to meet.                            |                                                  |                                                            |                                  |              |
|----------------------------------------------------------------------------------------------------|--------------------------------------------------|------------------------------------------------------------|----------------------------------|--------------|
| Complete your profile<br>Please complete your profile as thoroughly as possible. The more we know about you, th<br>better we can match you to the best people to meet.                             |                                                  |                                                            |                                  |              |
| Complete your profile<br>Please complete your profile as thoroughly as possible. The more we know about you, the<br>better we can match you to the best people to meet.                            |                                                  |                                                            | 5                                |              |
| Complete your profile<br>Please complete your profile as thoroughly as possible. The more we know about you, th<br>better we can match you to the best people to meet.                             |                                                  |                                                            |                                  |              |
| Complete your profile<br>Please complete your profile as thoroughly as possible. The more we know about you, th<br>better we can match you to the best people to meet.                             |                                                  |                                                            |                                  |              |
| Please complete your profile as thoroughly as possible. The more we know about you, th<br>better we can match you to the best people to meet.                                                      | Complete your profi                              | le                                                         |                                  |              |
|                                                                                                    | Please complete your p<br>better we can match yo | ofile as thoroughly as poss<br>u to the best people to mee | ible. The more we know abo<br>t. | out you, the |
| Primary Business Type                                                                                                    | Primary Business Type                            |                                                            |                                  |              |
| Click to update                                                                                                    | Click to update                                  |                                                            |                                  |              |
| Store Type Interested                                                                                                    | Store Type Interested                            |                                                            |                                  |              |
| Click to update                                                                                                    | Click to update                                  |                                                            |                                  |              |
|                                                                                                    | roduct Categories Pro                            | vided                                                      |                                  |              |
| Product Categories Provided                                                                                                    | Beauty & Wellness>>                              | Fragrance / Perfume                                        |                                  |              |
| Product Categories Provided Beauty & Wellness>>Fragrance / Perfume                                                                                                    | Home Accents>>Furn                               | iture / Lamps / Lighting                                   |                                  |              |
| Product Categories Provided<br>Beauty & Wellness>>Fragrance / Perfume<br>Home Accents>>Furniture / Lamps / Lighting                                                                                | Home Accents>>Inte                               | tior Décor (Curtains, Wall A                               | rt, etc.) Seasonal>>Ch           | ristmas      |
| Product Categories Provided<br>Beauty & Wellness>>Fragrance / Perfume<br>Home Accents>>Furniture / Lamps / Lighting<br>Home Accents>>Interior Décor (Curtains, Wall Art, etc.) Seasonal>>Christmas |                                                  |                                                            |                                  |              |
| Product Categories Provided Beauty & Wellness>>Fragrance / Perfume Home Accents>>Furniture / Lamps / Lighting Home Accents>>Interior Décor (Curtains, Wall Art, etc.) Seasonal>>Christmas          | Commons Wohalts                                  |                                                            |                                  |              |
| Product Categories Provided Beauty & Wellness>>Fragrance / Perfume Home Accents>>Furniture / Lamps / Lighting Home Accents>>Interior Décor (Curtains, Wall Art, etc.) Seasonal>>Christmas          |                                                  |                                                            |                                  |              |
| Product Categories Provided<br>Beauty & Wellness>>Fragrance / Perfume<br>Home Accents>>Furniture / Lamps / Lighting<br>Home Accents>>Interior Décor (Curtains, Wall Art, etc.) Seasonal>>Christmas |                                                  |                                                            |                                  |              |

#### **Confirm your Contact Details**

Identify what contact information you would like to share with your connections.

| Contact datails                                                                                                    |                                                                                                    |                                                                                                    |
|----------------------------------------------------------------------------------------------------|----------------------------------------------------------------------------------------------------|----------------------------------------------------------------------------------------------------|
| These are the contact detail<br>"Connections Only" you agr<br>connections you make on th<br>connections' colleagues thr<br>they will be visible to all par<br>details and visibility setting | Is that you can share with o<br>ee that your email and pho<br>ie platform. Your details wi<br>ough the exports available<br>ticipants on the platform. Y<br>s on your Edit Profile page. | others in the event. By setting them to<br>one number will be passed to the<br>ill also be accessible by your<br>in Teams. By setting them to "Public",<br>You can always change your contact |
| Email<br>james@exhibtest.com                                                                                                    | Phone Number                                                                                                    | Visibility<br>Connections Only                                                                                                    |
|                                                                                                    |                                                                                                    |                                                                                                    |
|                                                                                                    |                                                                                                    |                                                                                                    |
|                                                                                                    |                                                                                                    |                                                                                                    |

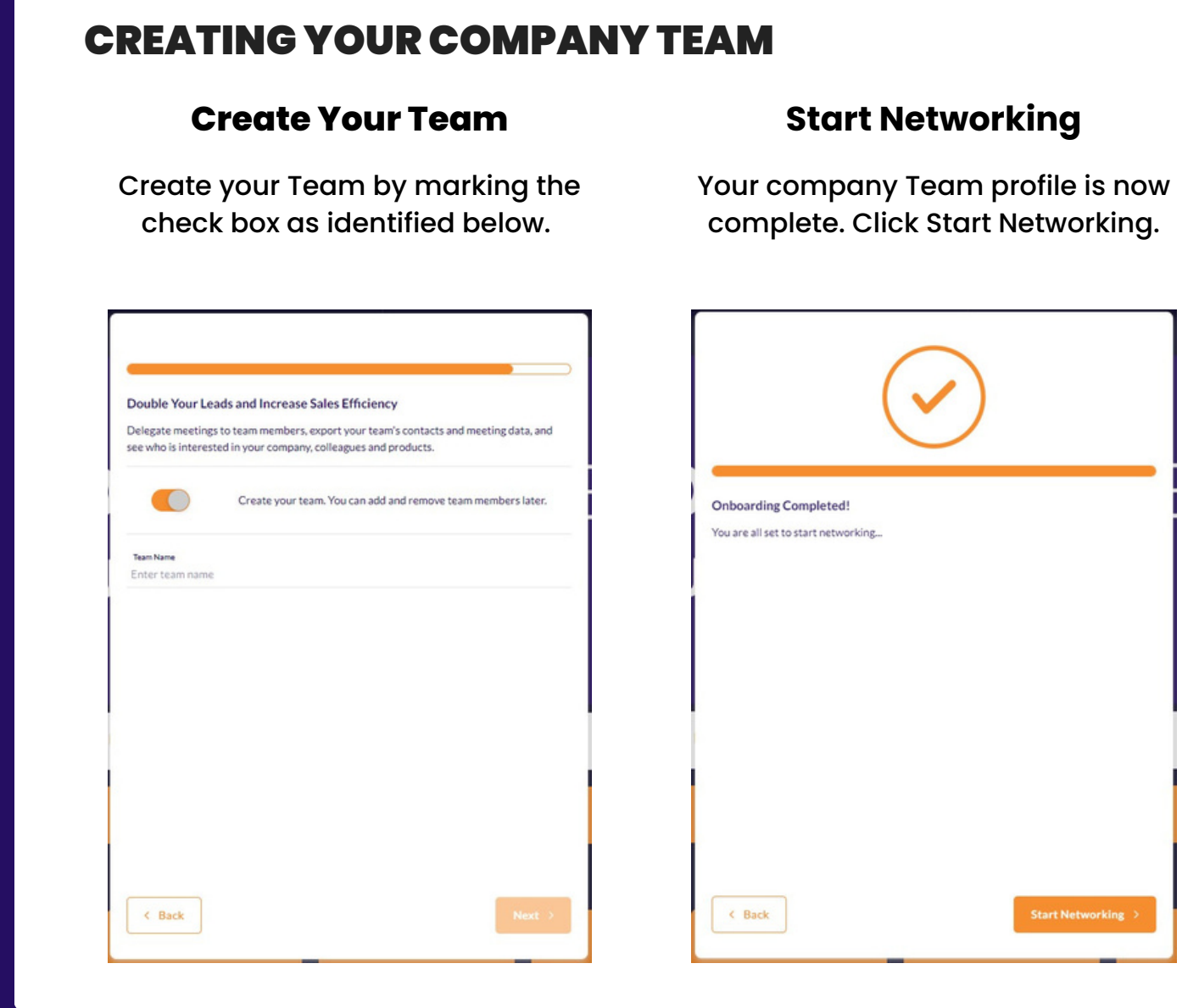

# Now it's time to download the Event App on your mobile device!

Scan the QR code to the right to open the App Store on your Android or IOS device, or search ASD Market Week in the App Store. After downloading the Event App, be sure to enable notifications to stay up-to-date onsite at the show!

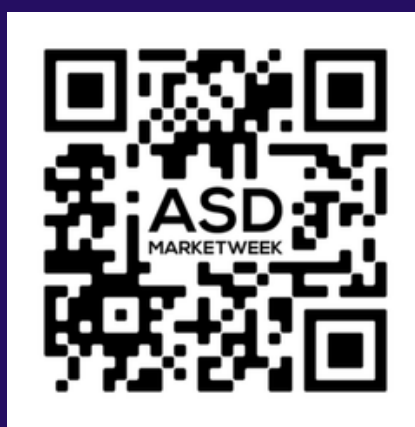

#### **NAVIGATING THE EVENT APP**

After downloading the Event App to your mobile device, log in using the same username and password set up in **Step 1**. The navigation tiles and menu items on the Event App and web version are identical, and any action you take on one will reflect on the other.

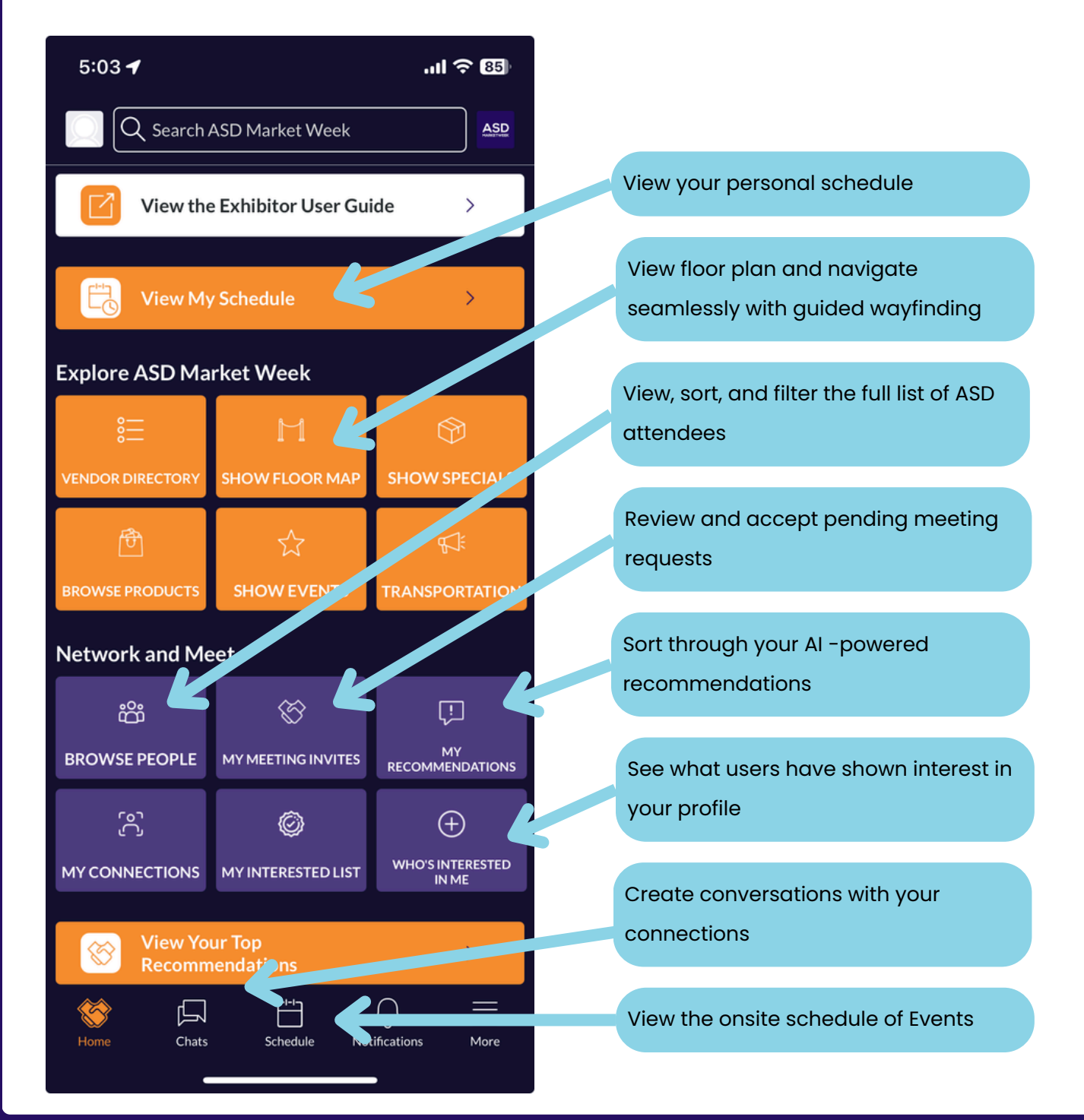

#### **CONNECTING WITH ATTENDEES**

To open the attendee list, select the "Browse People" tile on the Home Page navigation.

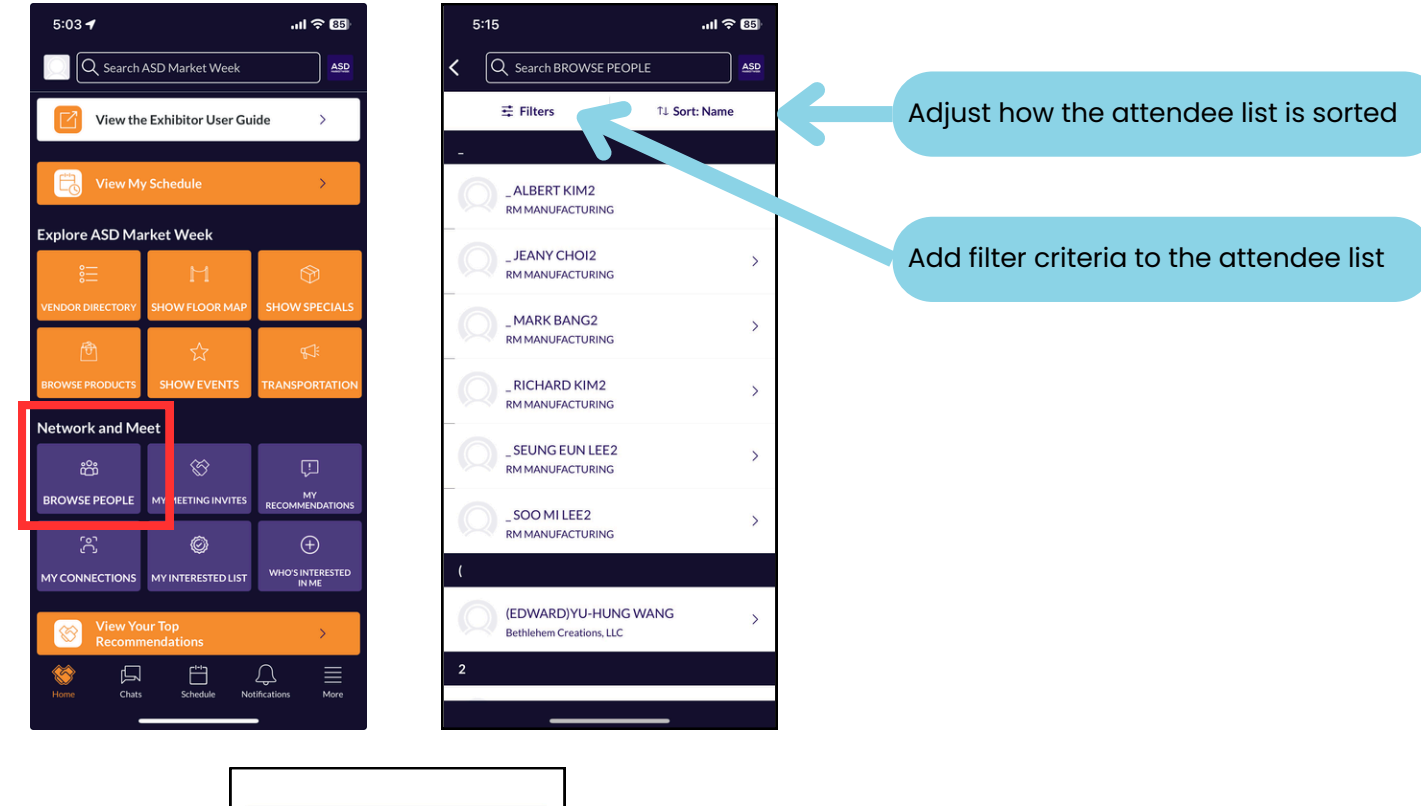

| K Manage Filters              |       |
|-------------------------------|-------|
| Company Name                  | Any > |
| Buying Process Role           | Any > |
| Overseas Importer             | Any > |
| Primary Business Type         | Any > |
| Primary Job Role              | Any > |
| Product Categories Interested | Any > |
| Product Categories Provided   | Any > |
| Store Type Interested         | Any > |
|                               |       |
|                               |       |
|                               |       |
|                               |       |
|                               |       |
|                               |       |
| Show Results                  |       |
|                               |       |
|                               |       |

Set attendee criteria based on your ideal customer profile and available filters

#### **CONNECTING WITH ATTENDEES**

After identifying the attendee you're interested in, click on their name to open their profile. From the attendee profile you can skip, show interest in the attendee, and schedule meetings.

| 5:16          |                               |                   | .ıl 🗢 📧 |
|---------------|-------------------------------|-------------------|---------|
| <             | James S                       | ihannon           |         |
| JS            | James Shanr<br>Exhibitor Repr | ion<br>esentative |         |
|               | 🛗 Reque                       | st a meeting      |         |
| 2 Find        | me at WLW1924                 | 11                |         |
| Exhibitor Com | bany                          |                   |         |
| 07            | Carats                        |                   | >       |
|               |                               |                   |         |
|               |                               |                   |         |
|               |                               |                   |         |
|               |                               |                   |         |
|               |                               |                   |         |
|               |                               |                   |         |
| Sł            | ip                            | Show I            | nterest |
|               |                               |                   |         |
|               |                               |                   |         |

"Skipping" an attendee will hide them from your recommendations. They will not see that you skipped them Selecting "Show Interest" will notify the user that you're interested in them via the "Who's Interested In Me" list on the Home Page. If both users show interest, you will form a connection and share contact details. Connection details will be available for export after the show.

#### **REQUESTING MEETINGS WITH ATTENDEES**

You can request meetings with attendees directly from their profiles. After opening the profile of the attendee you're interested in meeting with, follow the instructions below to schedule a meeting.

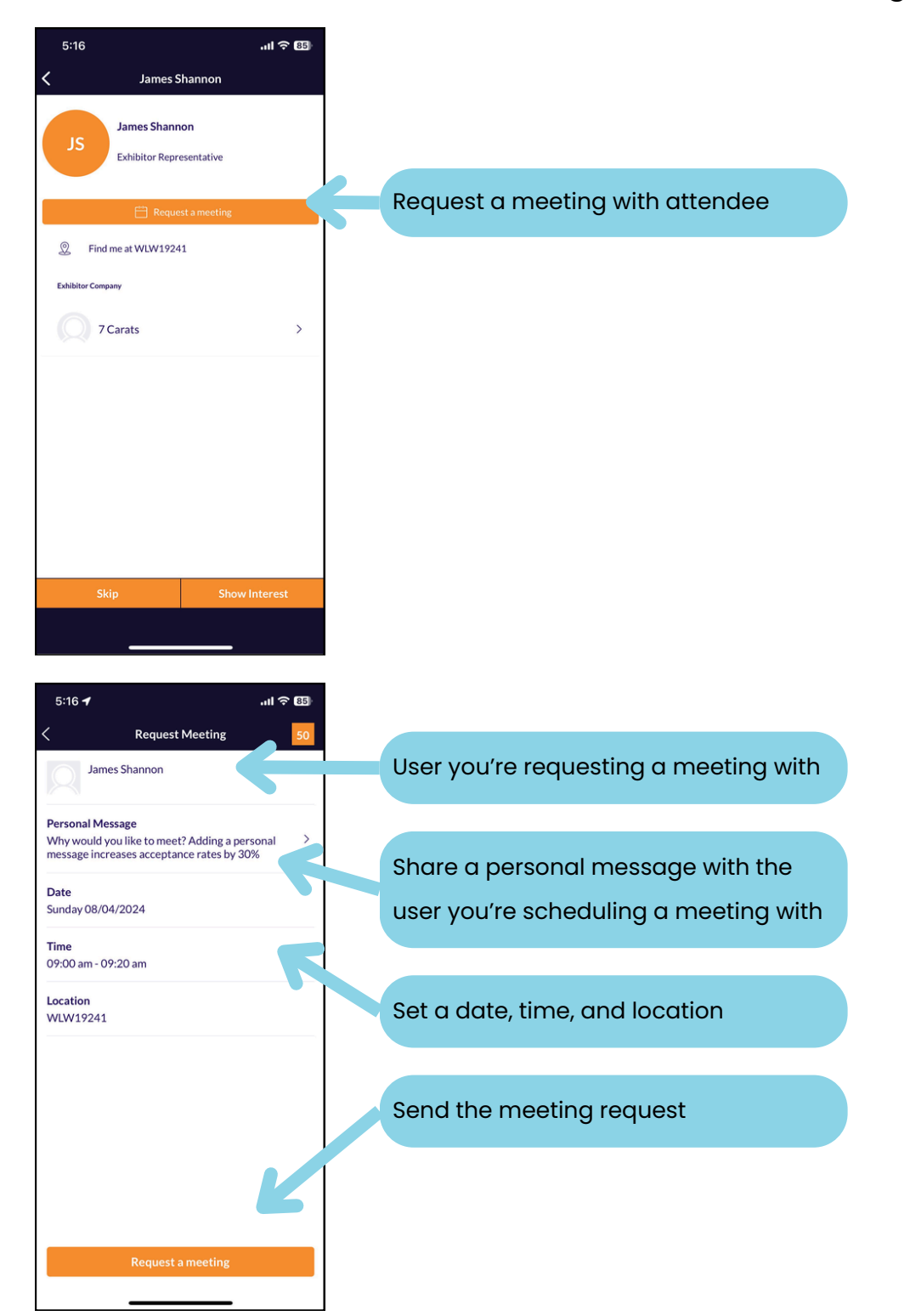

#### **VIEW YOUR PENDING MEETINGS**

To view your pending meeting invites, go to the Home Page of the Event App via the navigational tile on the bottom of the screen.

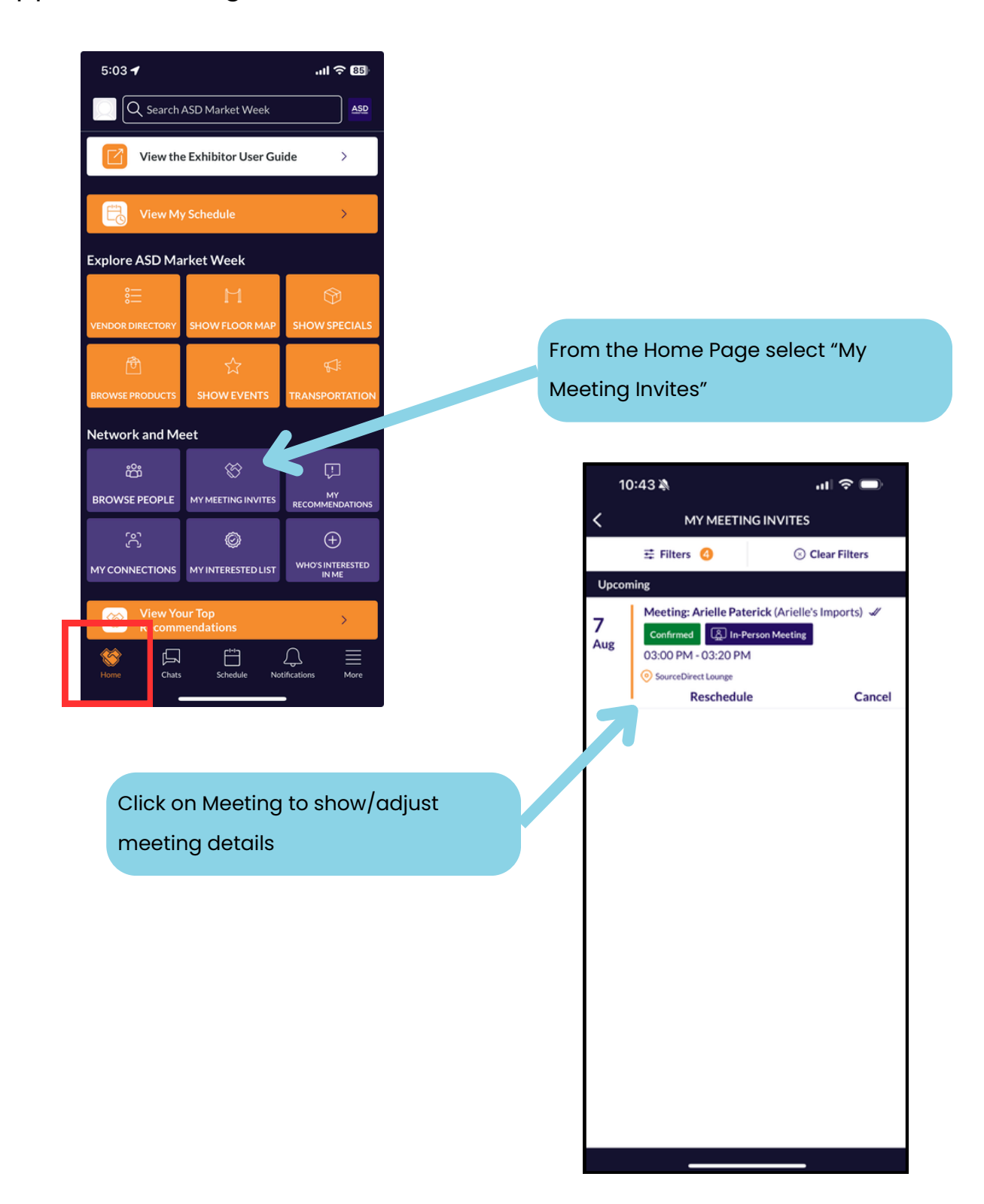

#### **VIEW RECOMMENDATIONS ATTENDEES**

There are several ways to view your recommendations, outlined below. Your recommendations are unique to you based on the information you provided when registering for ASD and when joining the Event App.

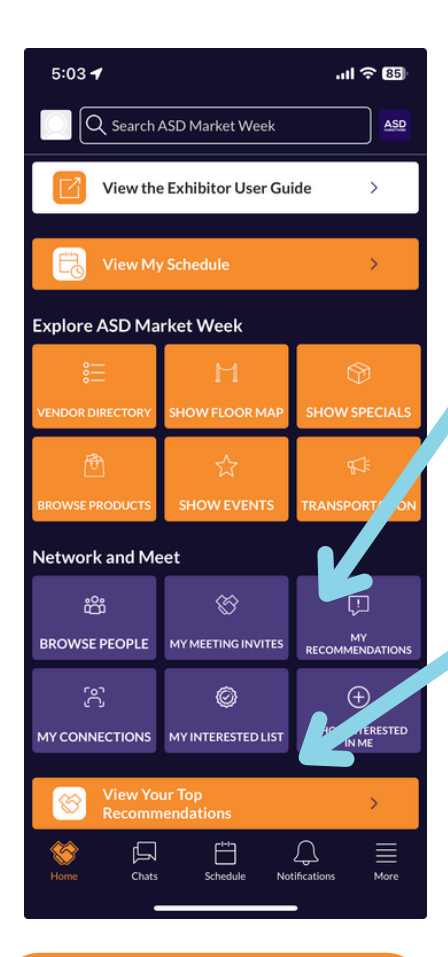

If you and the other user both share interest in each other, you will become connections, and will share contact details.

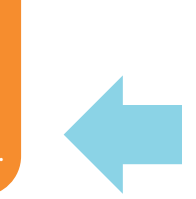

Swipe LEFT to skip this recommendation. Skipping a recommendation will hide them from future lists. Users won't know you've skipped them.

Click the "My Recommendations" tile on the Home Screen OR Click the banner on the Home Screen. This banner will expand and self populate as you begin to utilize the recommendations feature. 5:40 🖌 < **View Your Top Recommendations** Test User LILBURN, GA Retail Buyer 88 In-person Contact details are private OWNER - ABC Goods Primary Business Type RETAILER / E-TAILER Store Type Shoe Store Primary Job Role Owner/Partner Swipe **RIGHT** to show interest in this Overseas Importer No recommendation. Product Categories Interested Accessories>>Small Leather Goods (Belts,

#### Resources

#### SIMILARITIES BETWEEN MOBILE AND DESKTOP APP

Below highlights the similarities between the navigational items between the mobile Event App and the desktop version.

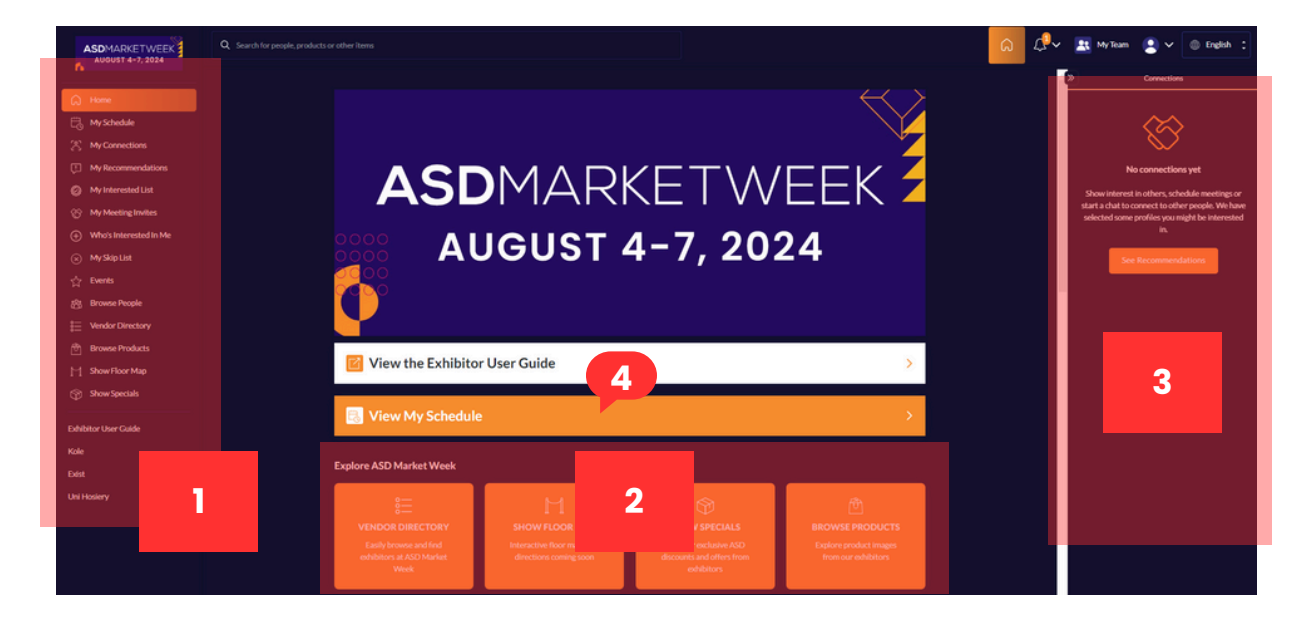

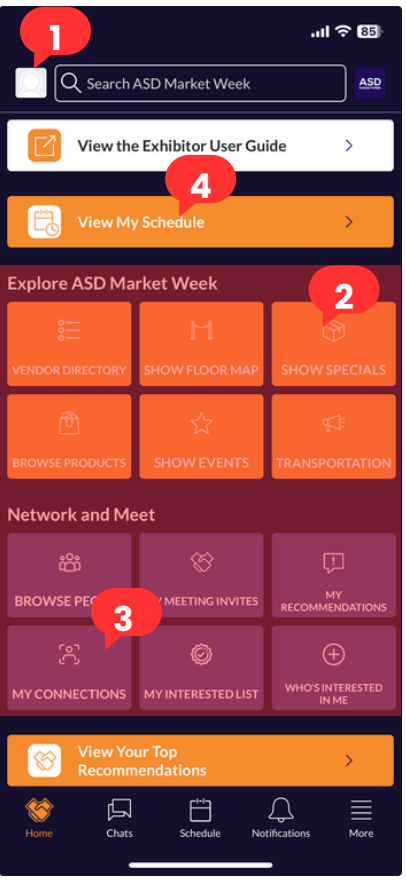

# KEY

- 1.Main Menu
- 2.Navigational Tiles (These are identical between the mobile app and desktop version)
- 3. Your connections
- 4. Your Schedule

#### Resources

#### **EXPORTING CONNECTIONS DATA AFTER THE SHOW**

you can export your team's Connections data at any point from a laptop/desktop device.

- 1. Select the "My Team" button located at the top right of your screen
- 2. Select which data you would like to export and in what format
  - a.Note ASD Market Week does not currently support badge scanning via the Event App. Learn more about badge scanning opportunities at ASD <u>here</u>.
- 3. Upload the data into your CRM software. Note each software is different, please contact your provider for additional details.

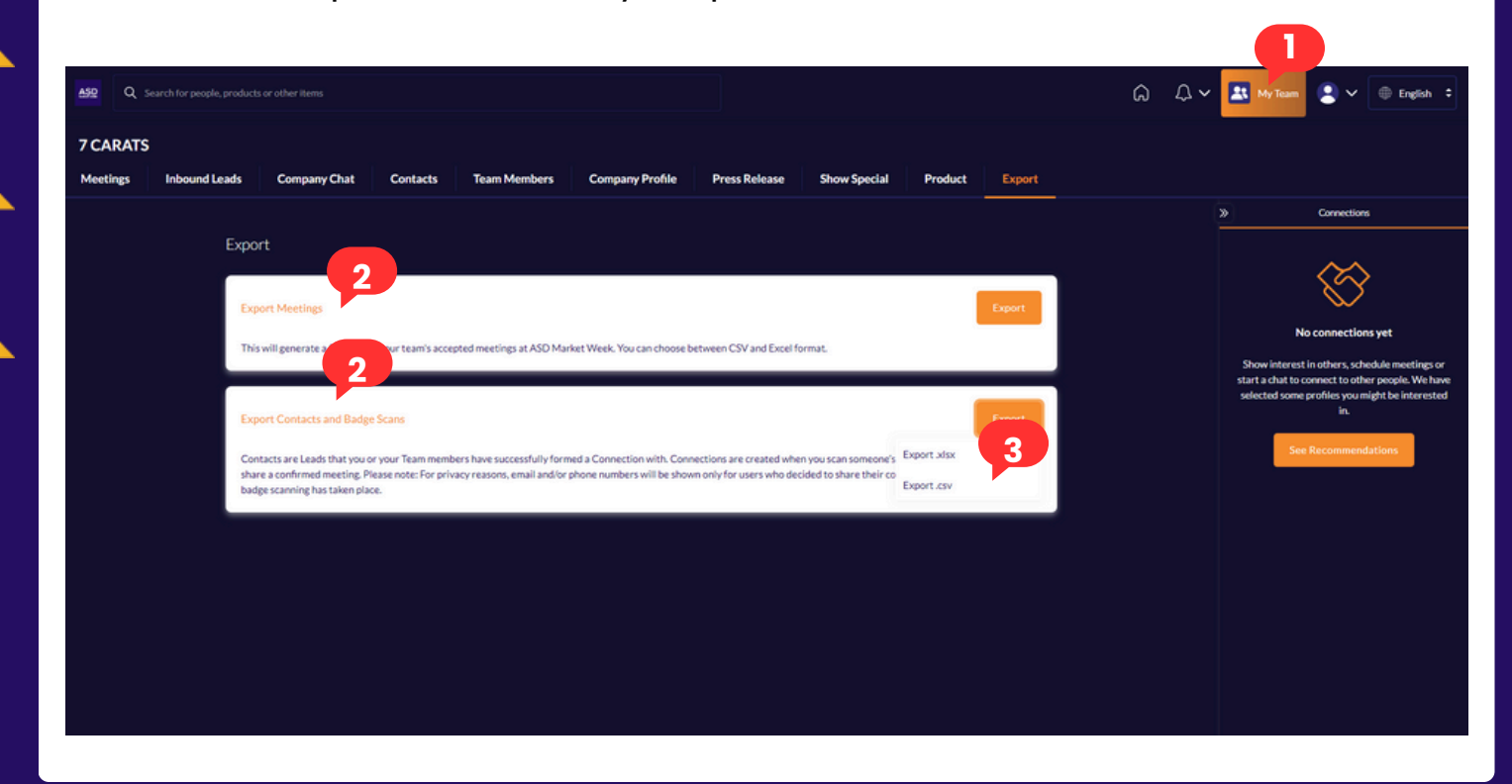